# 西安交通大学 2025 年少年班报名指引

 打开报名网址 <u>https://gaokao.chsi.com.cn/zzbm/stu/select.action?zslx=8</u>, 首 次报名请先注册,填写考生本人信息。

|                                                           | 特殊类型招生报名平台   高校专项计划报名系统 普页   带助中心                                                                                                    | 学信机器人   联系我们       |
|-----------------------------------------------------------|----------------------------------------------------------------------------------------------------|--------------------|
|                                                           | Expansion   Image: Constraint of the second second |                    |
| CHSI 中国高等教育学会                                             | 信息网(学信网) 实名注册                                                                                                    | ● 登录   注册          |
| "学信网账号"可用于<br>支持的平台有:学信档案<br>高校面向港澳台招生信息时<br>务,例如:如果您进行过道 | <mark>美录学信网各服务平台</mark><br>含图像校对、学籍信息核对等)、中国研究生招生信息网、高考特殊类型招生报名平台、全国征乐网、学信就业、内地(祖国大陆)<br>、学职平台、国家大学生就业服务平台、全国大学生创业服务网等。如果您在使用这些服务时注册过账号,则可先此账号使用其他服<br>像校对,则可先此账号进行"研招网上报名"、"天役登记"、"应征入伍"等,而无需再次注册账号。                                                                                                    | 学信网                |
| * 王和昌                                                     |                                                                                                    | 简项注册               |
| * 短信验证码                                                   | 免蟲获取                                                                                                    | T I                |
| * 密码                                                      |                                                                                                    | - P                |
| * 密码确认                                                    |                                                                                                    | ц <sup>*</sup> ц н |
| * 姓名                                                      |                                                                                                    |                    |
|                                                           | 注册时请填写考生本人的真实证件号码和姓名。( <mark>请勿</mark> 填写家长或者他人的姓名和证件号码)                                                                                                    | 1                  |
| * 证件类型                                                    | <b>居民身份证</b> 中国大陆地区用户推荐设置居民身份证。                                                                                                    |                    |
| * 证件号码                                                    |                                                                                                    |                    |
|                                                           | 以下信息为选填项,忘记密码时可通过手机号找回密码                                                                                                    |                    |
| 安全邮箱                                                      | 选项                                                                                                    |                    |

2. 注册成功后<mark>再次打开网址</mark>登录。

#### 3. 阅读并同意服务条款。

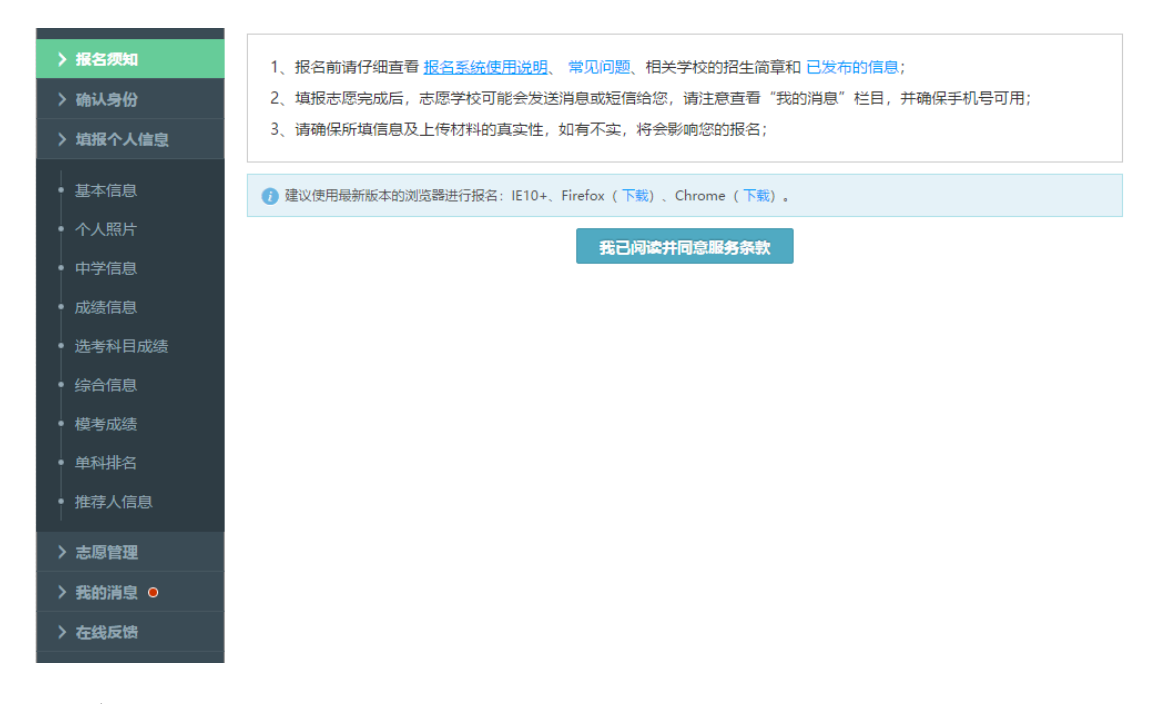

4. 确认身份。

| > 报名须知                   | 首页 ➤ 确认证件号码                                                                                                |
|--------------------------|----------------------------------------------------------------------------------------------------|
| > 确认身份                   | 确认身份                                                                                                    |
| > 填报个人信息                 | 请确认以下信息是 <b>考生本人</b> 的真实证件号码和姓名, 证件号码或姓名错误会导致 <mark>报名无效</mark> ,请仔细核对。 确认后证<br><del>在号码将<b>天</b>过修改</del> |
| • 基本信息                   | 如果姓名有误,请修改注册信息中的姓名。                                                                                        |
| • 个人照片                   | 如果证件号码有误,请用正确的证件号码重新注册账号,注册成功后用新账号重新报名。                                                                    |
| <ul> <li>中学信息</li> </ul> | 考生证件号码:                                                                                                    |
| • 成绩信息                   | 根据身份证的出生日期计算,您已经大于30岁,请核实证件号码是否是考生本人的真实证件号码。                                                               |
| • 选考科目成绩                 | 考生姓名:                                                                                                    |
| • 综合信息                   |                                                                                                    |
| • 模考成绩                   |                                                                                                    |
| • 单科排名                   |                                                                                                    |
| • 推荐人信息                  |                                                                                                    |
| > 志愿管理                   |                                                                                                    |
| 〉我的消息 ●                  |                                                                                                    |
| 〉在线反馈                    |                                                                                                    |

5. 依次填写个人基本信息, 上传证件照。

| 体重(kg):    |                                                                                                    |
|------------|----------------------------------------------------------------------------------------------------|
| * 高考报名所在地: | 请选择 ▼ 请选择 ▼ 请选择 ▼                                                                                                    |
|            | 提示:检测到高考报名所在地与身份证号不一致,可能是由于您的身份证号错误或高考报名所在地选择错误导致。不一致不会影响报名,如您核实完毕,请忽略此项提示。                                                               |
| 高考报名号:     | 请填写14位高考报名号(全国统一编号)                                                                                                    |
| *考生类型:     | 请选择 ▼                                                                                                    |
| * 外语语种:    | 请选择  ▼                                                                                                    |
| * 学科类型:    | 请选择  ▼                                                                                                    |
|            | 高考报名所在地为北京、天津、上海、浙江、山东、海南、河北、辽宁、江苏、福建、湖北、湖南、广东、重庆、<br>吉林、黑龙江、安徽、江西、广西、贵州、甘肃、山西、内蒙古、河南、四川、云南、陕西、青海、宁夏的考生,<br>请选择"综合改革"。其他省份的考生请选择"文史"或"理工" |
| * 联系电话:    |                                                                                                    |
|            | 可填与手机号码或座机号码,多个缺系电话使用";" 隔升。例如:13488881111、010-12345678或者<br>13488881111;010-12345678                                                     |
| * 联系地址:    | 请选择 ▼ 请选择 ▼ 请选择 ▼                                                                                                    |
|            | 最多可輸入50个字符; 地址请写明街道名称、门牌号码、楼层和房间号等信息                                                                                                    |
| * 邮政编码:    |                                                                                                    |
| * 家庭信息:    | 父亲姓名         联系电话         文化程度         请选择         ▼                                                                                      |
|            | 职业 工作单位 职务                                                                                                    |
|            | 母亲姓名 联系电话 文化程度 请选择 ▼                                                                                                    |
|            | 职业 工作单位 职务                                                                                                    |
|            | 请根据实际情况填写家庭信息。如果没有,各项请埴 "无" ,文化程度请选择 "请选择"                                                                                                |
|            |                                                                                                    |

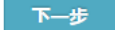

#### 6. 填写中学信息。

| > 报名须知                   | 首页 > 填报个人信息 > 中学信息                |  |  |  |  |  |
|--------------------------|-----------------------------------|--|--|--|--|--|
| > 确认身份                   | 中学信息 (* 为必填项)                     |  |  |  |  |  |
| > 填报个人信息                 | 1 注意: 如果选不到自己的中学,请"在线反馈"。         |  |  |  |  |  |
| • 基本信息                   | * 学籍所在中学: 请选择 マ 请选择 マ 请选择 マ 请选择 マ |  |  |  |  |  |
| • 个人照片                   |                                   |  |  |  |  |  |
| • 中学信息                   | * 当前就读中学: 请选择 V 请选择 V 请选择 V 请选择 V |  |  |  |  |  |
| • 成绩信息                   | 如果是复读或借读,请选择复读或借读的学校名称            |  |  |  |  |  |
| • 选考科目成绩                 | * 中学级别: 请选择 🖌                     |  |  |  |  |  |
| • 综合信息                   | * 所在班级:                           |  |  |  |  |  |
| • 模考成绩                   |                                   |  |  |  |  |  |
| <ul> <li>单科排名</li> </ul> | * 担任职务:                           |  |  |  |  |  |
| • 推荐人信息                  | * 班主任姓名:                          |  |  |  |  |  |
| > 志愿管理                   | * 班主任联系电话:                        |  |  |  |  |  |
| > 我的消息                   | * 中学详细地址:                         |  |  |  |  |  |
| > 在线反馈                   | * 中学邮政编码:                         |  |  |  |  |  |
|                          | * 士勢約学師已所名•                       |  |  |  |  |  |
|                          |                                   |  |  |  |  |  |
|                          | * 士曾教学级日联致由汗·                     |  |  |  |  |  |
|                          | · LEX-00-000                      |  |  |  |  |  |
|                          | * 教育经历: 高中一年级:                    |  |  |  |  |  |
|                          | 自    至                            |  |  |  |  |  |
|                          | 就读于 请选择 ✔ 请选择 ✔ 请选择 ✔             |  |  |  |  |  |

**注 1**:初中生请在相应的栏目按初中内容填写,如初中一年级内容填写在高中一年级对应栏目,依次类推。高中生暂未就读的阶段,如高三年级可与高二年级填写内容一致。

首页 > 反馈信息
中学信息
1. 您最多允许提交10次反馈。
2. 请先检查中学在系统中是否已存在,确实不存在再提交反馈。
3. 可以按关键字检索,如"第一"、"附属"等,多个关键字用空格分开。系统会在您选择的省市 (不含区員) 范围内检索。
缺少的中学: 
首市名称 ◆ 请选择 ◆ 申学名称 检查中学是否存在

说明: 
请添加缺少学校的相关说明

注 2: 若在系统中未找到中学名称,请点击"在线反馈"。反馈前先选择省份、城

市、输入学校名称关键字、检查中学是否存在、若不存在再提交反馈。

7. 按系统提示填写成绩信息,请尽量完整地填写历次考试成绩信息,没有的项目可以不填。

| 特殊类型招生报                                  | 名平台                                                                              | 其他类 其他                                   | 招生类型 >                                              |                                            |                                                                  |                                 | 欢迎,<br>用户中心 退出           |
|------------------------------------------|----------------------------------------------------------------------------------|------------------------------------------|-----------------------------------------------------|--------------------------------------------|------------------------------------------------------------------|---------------------------------|--------------------------|
| > 报名须知<br>> 确认身份                         | 首页 > 填<br><b>成绩信息</b>                                                            | 报个人信息 > 成绩                               | 责信息                                                 |                                            |                                                                  |                                 |                          |
| <ul> <li>         ・</li></ul>            | <ul> <li>注意:</li> <li>1、 请</li> <li>2、学生</li> <li>或者分数。</li> <li>3、 某</li> </ul> | 如实尽量填写各学期期<br>业水平考试 (会考) 成<br>整高校的志愿可能需要 | ]抹考试成绩,如果某剩<br>续请根据所在省市情况<br><del>[会考成绩。您可先将当</del> | 科目在某学期没有成绩到<br>记,如实填写A+、A、I<br>学业水平(会考)成绩均 | 或没有排名,可以不埴<br>B+、B、B-、C+、C、<br><mark>直写完整</mark> ,对学 <u>业</u> 水平 | 。<br>C-、D+、D、E、优秀<br>(会考)没有的科目可 | §、良好、合格、不合格<br>[以墳 "无" 。 |
| <ul> <li>成绩信息</li> <li>洗考科目成结</li> </ul> | 科目\学期                                                                            | 高一 (上) 期末<br>成绩/满分                       | 高一 (下) 期末<br>成绩/满分                                  | 高二 (上) 期末<br>成绩/满分                         | 高二 (下) 期末<br>成绩/满分                                               | 高三(上)期末<br>成绩/满分                | 学业水平 (会考)<br>等级/最高等级     |
| <ul> <li>综合信息</li> </ul>                 | 语文                                                                               |                                          |                                                     |                                            |                                                                  |                                 |                          |
| • 模考成绩                                   | 数学                                                                               |                                          |                                                     |                                            |                                                                  |                                 | /                        |
| 单科排名                                     | 外语                                                                               | /                                        | /                                                   | /                                          |                                                                  | /                               | /                        |
| 推荐人信息                                    | 政治                                                                               |                                          | /                                                   | /                                          |                                                                  |                                 | /                        |
| > 志愿管理                                   | 历史                                                                               |                                          |                                                     |                                            |                                                                  |                                 | /                        |
| 3 我的消息                                   | 地理                                                                               |                                          |                                                     |                                            |                                                                  |                                 |                          |
| • 在线反馈                                   | 物理                                                                               |                                          |                                                     |                                            |                                                                  |                                 |                          |
|                                          | 化学                                                                               |                                          |                                                     |                                            |                                                                  |                                 |                          |
|                                          | 生物                                                                               |                                          |                                                     |                                            |                                                                  |                                 |                          |
|                                          | 美术                                                                               |                                          |                                                     |                                            |                                                                  |                                 |                          |
|                                          | 体育                                                                               |                                          |                                                     |                                            |                                                                  |                                 |                          |
|                                          | 音乐                                                                               |                                          |                                                     |                                            |                                                                  |                                 |                          |
|                                          | 信息技术                                                                             |                                          |                                                     |                                            |                                                                  |                                 |                          |

8. 填写选考科目成绩及外语成绩。

对于页面所列省份的考生,均须填写。高中生须选择**物理、化学**,另一门请选择 拟参加高考的科目;初中生须选择**物理、化学**,另一门不限,建议选择生物。各 科成绩请填写历次考试最好成绩。

| 特殊类型招生报                                                                                                    | 名平台 其他类 其他招生类型 >                                                                                                    | Ľ |
|----------------------------------------------------------------------------------------------------|----------------------------------------------------------------------------------------------------|---|
| > 报名须知 > 确认身份                                                                                                    | 首页 > 填报个人信息 > 选考科目成绩<br>先考科目成绩及高考外语成绩                                                                                                    |   |
| <ul> <li>) 輸取分切</li> <li>) 南取个人信息</li> <li>・ 基本信息</li> <li>・ 个人照片</li> <li>・ 中学信息</li> <li>・ 成绩信息</li> <li>・ 选考科目成績</li> <li>・ 综合信息</li> <li>・ 様考成绩</li> <li>・ 単科排名</li> <li>・ 推荐人信息</li> </ul> | <ul> <li>⑦ 高考报名所在地为北京、天津、上海、浙江、山东、海南、河北、辽宁、江苏、福建、湖北、湖南、广东、重庆、吉林、黑龙江、安敷、江西、广西、贵州、甘肃、山西、内蒙古、河南、四川、云南、陕西、青海或宁夏的考生必须填写该项。</li> <li>⑦ 注意: <ol> <li>请据写高考外语和三门选考科目的最好成绩,三门选考科目中如有未考、缺考请填写"0°,不是自己的选考科目请不要填写。</li> <li>请按格式输入成绩,可输入数字(至多5位数字)或等级(A+、A、B+、B、B+、C+、C、C、D+、D或E)。</li> <li>选择不同的选考科目会影响可道指的专业。这取决于志愿高校的设置。</li> <li>何北、辽宁、江苏、福建、湖北、湖南、广东、重庆、吉林、黑龙江、安徽、江西、广西、贵州、甘肃、山西、内蒙古、河南、四川、云南、陕西、青海或宁夏的考生,"物理"和"历史"只能选择填写一门。</li> </ol> </li> <li>* 选择三门考试科目: □思想政治 □历史 □地理 □物理 □化学 □生物</li> </ul> |   |
| <ul> <li>&gt; 志愿管理</li> <li>&gt; 我的消息</li> <li>&gt; 在线反馈</li> </ul>                                                                                                    | * 外语:                                                                                                    |   |
|                                                                                                    | Copyright © 2003-2024 学信网 All Rights Reserved   客服邮箱:kefu@chsi.com.cn   帮助中心                                                                                                    |   |

9. 填写综合信息。如有近三年竞赛获奖或参加的社会活动等,请在此添加。

| 特殊类型招生   | 报名平台 其他类 其他超生类型 >                                                                                                 |
|----------|----------------------------------------------------------------------------------------------------|
| > 报名须知   | 首页 > 填报个人信息 > 综合信息                                                                                                |
| > 确认身份   |                                                                                                    |
| > 填报个人信息 | 1、请如实填写在高中期间参与过的社会活动或获奖记录,如果无任何社会活动或获奖记录请鄧过此步。<br>2、 "高中期间参与过的社会活动"可填写高中阶段参与的科学研究、创新实践、文学创作、志愿服务、社团活动、学校或班团学生工作等。 |
| • 基本信息   | 3、"高中期间的获奖记录"可填写高中阶段获得的省级(含)以上学科竞赛奖励、校级(含)以上个人荣誉、本人所具备的文艺或体育特长等。                                                  |
| • 个人照片   | + 新增高中期间参与过的社会活动 或者 + 新增高中期间的获奖记录                                                                                 |
| • 中学信息   | 下一步                                                                                                    |
| • 成绩信息   |                                                                                                    |
| • 选考科目成绩 |                                                                                                    |
| • 综合信息   |                                                                                                    |
| • 模考成绩   |                                                                                                    |
| • 单科排名   |                                                                                                    |
| • 推荐人信息  |                                                                                                    |
|          |                                                                                                    |

新增获奖信息

| 特殊类型招生                                        | <b>报名平台</b> 其他类 <mark>其他招生类型 &gt;</mark>                | 欢迎, 用户中心 退出 |
|-----------------------------------------------|---------------------------------------------------------|-------------|
| > 报名须知                                        | 首页 > 填报个人信息 > 综合信息<br>新增获奖记录 (* 为必填项, 注意: 请填写高中期间的获奖记录) |             |
| > 填报个人信息                                      | () 注意:本页面对于证明材料的删除,上传操作,均在点击"新增"或"保存"按钮之后才会生效。          |             |
| • 基本信息                                        | * 奖项类别: 请选择 🗸 🗸                                         |             |
| • 个人照片                                        | * 奖项名称:                                                 |             |
| • 中学信息                                        | * 奖项级别:                                                 |             |
| <ul> <li>成绩信息</li> </ul>                      | 如国家级、省级、其他等                                             |             |
| <ul> <li>选考科日成绩</li> <li>6.6.6.6.6</li> </ul> | * 获奖时间:                                                 |             |
| • 樟考成绩                                        | * 组织单位:                                                 |             |
| <ul> <li>单科排名</li> </ul>                      | * 获奖等级:                                                 |             |
| • 推荐人信息                                       | 如一等奖、二等奖、其他等                                            |             |
| > 志愿管理                                        | * 证明材料:                                                 |             |
| > 我的消息                                        | 1 活動の時間                                                 |             |
| > 在线反馈                                        | rendering age 1                                         |             |
|                                               |                                                         |             |
|                                               |                                                         |             |
|                                               |                                                         |             |

## 10. 个人信息填写完成

| 特殊类型招生                                                         | 报名平台 其他类 <mark>其他招生类型 &gt;</mark>                               | 欢迎,<br>用户中心 退出 |
|----------------------------------------------------------------|-----------------------------------------------------------------|----------------|
| > 报名须知<br>> 确认身份                                               | 首页 > 填报个人信息                                                     |                |
| <ul> <li>         ・</li></ul>                                  | 完成填报个人信息中的必填信息 您可以:开始填报志愿 或继续填报个人信息中的选填信息:添加模考成绩,添加单科排名、添加推荐人信息 |                |
| <ul> <li>中学信息</li> <li>成绩信息</li> <li>34 # 50 日 # 54</li> </ul> |                                                                 |                |
| <ul> <li>・ 述考科日成绩</li> <li>・ 综合信息</li> <li>・ 模考成绩</li> </ul>   |                                                                 |                |
| <ul> <li>单科排名</li> <li>推荐人信息</li> <li>&gt; 志愿管理</li> </ul>     |                                                                 |                |
| > 我的消息 > 在线反馈                                                  |                                                                 |                |

11. 添加志愿。点击页面上的"开始填报志愿"或页面左侧菜单栏的"志愿管理", 添

加志愿。

| 特殊类型招生技                                                                             | <b>沒名平台</b> 其他类 其他招生美型 >                                                                                                    |
|-------------------------------------------------------------------------------------|----------------------------------------------------------------------------------------------------|
| > 报名须知                                                                              | 首页 > 志愿管理                                                                                                    |
| <ul> <li>&gt; 确认身份</li> <li>&gt; 填报个人信息</li> <li>• 基本信息</li> </ul>                  | <ul> <li>说明</li> <li>1. 请注意各高校各报名类型的报名时间,您需要在志愿高校的报名时间内填报、确认志愿并上传签字盖章后的申请表。</li> <li>2. 对于"各补充材料"的志愿,您需要在高校指定的截止时间前重新确认志愿并重新完成上传签字盖章后的申请表。</li> <li>3. 您可以随时取消"待确认"、《谷补充材料"和"报名未成功"的志愿,但对于已确认且未被审核的志愿,只能在高</li> </ul> |
| <ul> <li>・ 个人照片</li> <li>・ 中学信息</li> <li>・ 成绩信息</li> </ul>                          | 校的规定时间内取消志愿。不能取消已审核的志愿。<br><b>暂无志愿信息</b>                                                                                                    |
| <ul> <li>选考科目成绩</li> <li>综合信息</li> <li>模考成绩</li> <li>単科排名</li> <li>推荐人信息</li> </ul> | 添加志愿                                                                                                    |
| <ul> <li>&gt; 志愿管理</li> <li>&gt; 我的消息</li> <li>&gt; 在线反馈</li> </ul>                 |                                                                                                    |

12. 点击"选择填报学校"栏,选择西安交通大学

| 特殊类型招生        | A平台 其他类 其他招生美型 > スローク 用户中                                                                                               |  |
|---------------|----------------------------------------------------------------------------------------------------|--|
| > 报名须知 > 确认身份 | 首页 > 志愿管理 > 添加志愿<br>添加志愿 (* 为必填项)                                                                                       |  |
| > 填报个人信息      | 招生关型: 其他类                                                                                                    |  |
| • 基本信息        | *选择填报学校: 西安交通大学                                                                                                    |  |
| • 个人照片        | * 法保护文学期, 《 小生证 结构公司                                                                                                    |  |
| • 中学信息        | * 这年报有关学: ● 少年近 具成规则                                                                                                    |  |
| • 成绩信息        | 服名时间:2024-12-17 00:00:00 至 2025-01-12 23:59:00; 允许項股的专业突制忌数至少1 个,最多<br>个: 允许填报专业总数最少1 个,最多1个; 允许每个专业类别下可选专业数最少1 个,最多1个。 |  |
| • 选考科目成绩      |                                                                                                    |  |
| • 综合信息        | 下—步                                                                                                    |  |
| • 模考成绩        |                                                                                                    |  |
| • 单科排名        |                                                                                                    |  |
| • 推荐人信息       |                                                                                                    |  |
| > 志愿管理        |                                                                                                    |  |
| > 我的消息        |                                                                                                    |  |
| > 在线反馈        |                                                                                                    |  |
|               |                                                                                                    |  |

13. 选择报名条件。请按本人当前学籍,选择一个正确的类型。选择完成后点击下一步,依次填写后续内容。

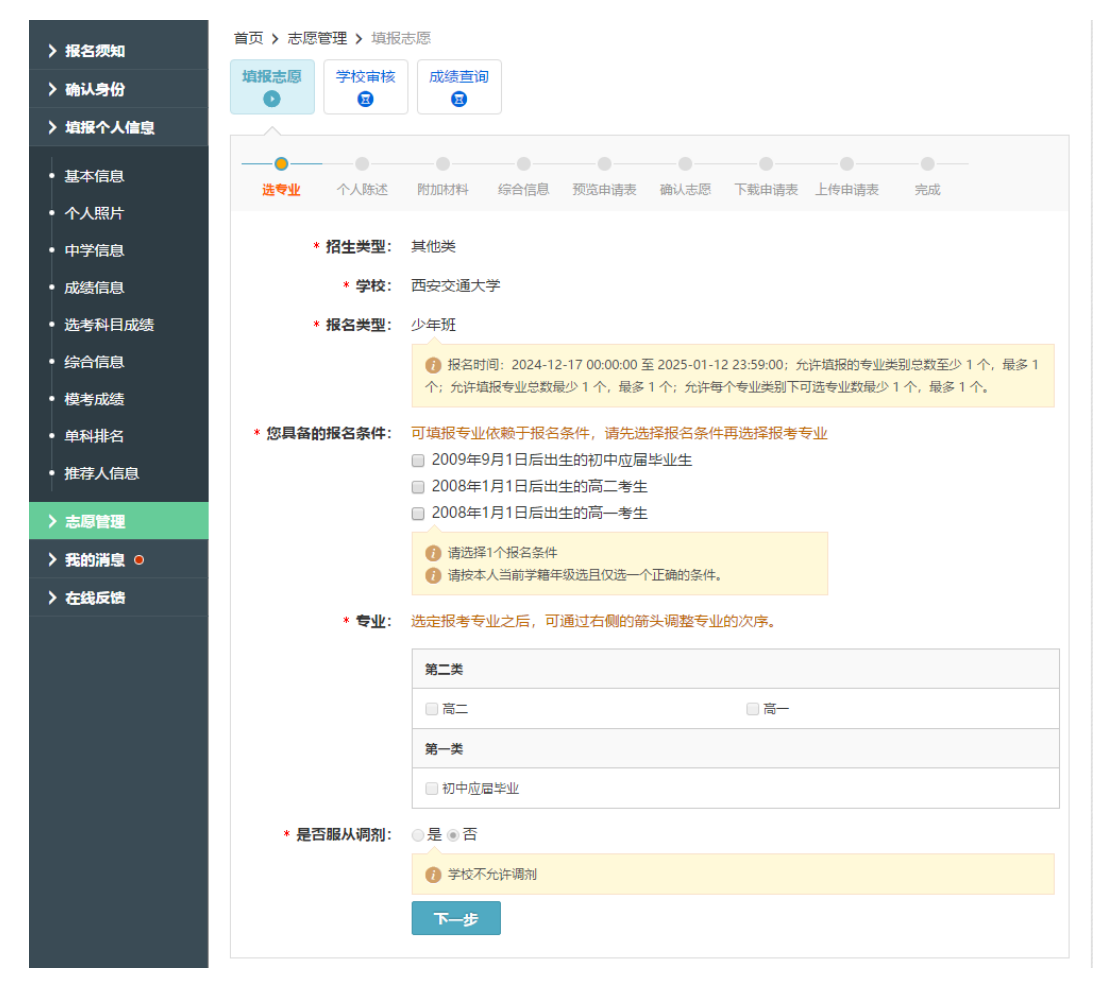

14. 上传附件材料

| > 报名须知                                                    | 首页 > 志愿管理 > 填祝志愿              |                                                             |                |  |  |  |
|-----------------------------------------------------------|-------------------------------|-------------------------------------------------------------|----------------|--|--|--|
| > 确认身份                                                    | <ul> <li>志愿信息: 西安交</li> </ul> | 通大学 - 其他类 - 少年班 - 初中应届毕业(第一类)                               | 查看详情           |  |  |  |
| > 填报个人信息                                                  |                               |                                                             |                |  |  |  |
| • 基本信息                                                    | 填报志愿<br>●                     | 核 成绩查询                                                      |                |  |  |  |
| • 个人照片                                                    |                               |                                                             |                |  |  |  |
| • 中学信息                                                    | <b>00</b> _                   | • • • • • • • • • • • • • • •                               |                |  |  |  |
| • 成绩信息                                                    | 选专业 个人陈边                      | M加材料 综合信息 推荐人 预览申请表 确认志愿 下载申请:                              | 表 上传申请表 完成     |  |  |  |
| • 选考科目成绩                                                  | (1) 西安交通大学 (少)                | 年班) 需要您提供以下附加材料                                             |                |  |  |  |
| • 综合信息                                                    |                               |                                                             |                |  |  |  |
| • 模考成绩                                                    | 名称                            | 说明                                                          | 是否必填 操作        |  |  |  |
| <ul> <li>         ·   ·   ·   ·   ·   ·   ·   ·</li></ul> | 户口簿首页                         | 请上传考生户口所在户口簿的首页图片。                                          | 是 查看修改         |  |  |  |
| <ul> <li>推荐人信息</li> </ul>                                 | 考生本人户口簿                       | 请上传考生本人户口簿图片。                                               | 是 添加<br>必填项未填写 |  |  |  |
| > 志愿管理                                                    |                               |                                                             | 添加             |  |  |  |
| > 我的消息                                                    | 少年班招生考试承诺书                    | 请登录招生办主贝(zs.xjtu.edu.cn)卜载少年班招生考试本省书模板。                     | 是必填项未填写        |  |  |  |
| ▶ 在线反馈                                                    | 学籍信息页图片                       | 请上传当前学籍信息页扫描件或电子版截图。                                        | 是 添加<br>必填项未填写 |  |  |  |
|                                                           | 异地高考报名承诺书                     | 仅学籍与户籍不在同一省份的考生须填写,请登录招生办主页(zs.xjtu.edu.cn)<br>下载异地高考报名承诺书。 | 否 添加           |  |  |  |
|                                                           |                               | 附加材料未填写完整,请填写完整。<br>下一步                                     |                |  |  |  |

## 15. 添加综合信息

| 特殊类型招生排                  | <mark>授名平台</mark> 其他类 <mark>其他沿生类型 &gt;</mark>             | 欢迎,<br>用户中心 退出 |
|--------------------------|------------------------------------------------------------|----------------|
| ▶ 报名须知                   | 首页 > 志愿管理 > 填报志愿                                           |                |
| > 确认身份                   | <ul> <li>志愿信息: 西安交通大学 - 其他类 - 少年班 - 初中应届毕业(第一类)</li> </ul> | 查看详情           |
| > 填报个人信息                 |                                                            |                |
| • 基本信息                   |                                                            |                |
| • 个人照片                   |                                                            |                |
| <ul> <li>中学信息</li> </ul> | _ <b>00000000</b>                                          |                |
| • 成绩信息                   | 选专业 个人陈述 附加材料 综合信息 推荐人 预览申请表 确认志愿 下载申请表 上传申问               | 清表 完成          |
| • 选考科目成绩                 | (1) 请为该志愿添加社会活动和获奖记录的证明材料,只有在此处添加后志愿高校才能看到您的证明材料           |                |
| <ul> <li>综合信息</li> </ul> |                                                            |                |
| • 模考成绩                   | 高中期问参与的社会活动                                                |                |
| • 单科排名                   | 同木(例川社芸)古初                                                 |                |
| • 推荐人信息                  | + 添加社会活动                                                   |                |
| > 志愿管理                   | 高中期间的获奖记录                                                  |                |
| > 我的消息                   | 尚未添加获奖记录                                                   |                |
| > 在线反馈                   | + 添加获奖记录                                                   |                |
|                          | 下一步                                                        |                |
| 16. 确认志愿                 |                                                            |                |
| 112分析41                  | 首页 > 志愿管理 > 填报志愿                                           |                |

| > 确认身份                                 | <ul> <li>・ 志愿信息: 西安交通大学 - 其他类 - 少年班 - 初中应届毕业(第一类)</li> <li>① 宣晋详情</li> </ul>                                                                                      |   |  |
|----------------------------------------|----------------------------------------------------------------------------------------------------|---|--|
| > 填报个人信息                               |                                                                                                    | - |  |
| • 基本信息                                 | 填振志愿 学校审核 成绩查询                                                                                                    |   |  |
| <ul> <li>中学信息</li> <li>中纬信自</li> </ul> |                                                                                                    |   |  |
| • 选考科目成绩                               |                                                                                                    |   |  |
| <ul> <li>综合信息</li> <li>模考成绩</li> </ul> | 1、忘焉委任志忠司公司派在山间小海州心志点,且的你小儿叶调从运动,本调从如志远水小风在木成沙。<br>2、志愿确认成功后,系统会为您生成PF版申请表,请下数打印申请表并找中学负责人签字盖章。如果志愿高校要求上传申请表,您需<br>要在志愿高校的报名时间内(根据所报高校招生简章的相关要求)将签字盖章后的申请表上传到本系统。 |   |  |
| • 单科排名                                 | 3、志愿一旦确认成功,该志愿的所有信息 <mark>将不能再修改</mark> ,也不能为该志愿重新生成申请表,请在确认之前核实志愿信息和申请表内容无<br>误。                                                                                 |   |  |
| • 推荐人信息                                | 4、如果在确认志愿后发现信息有误,您可以:<br>(1) 如果在学校的报名时间内,可以先取消志愿然后重报。注意被取消志愿的 <mark>申请表将作废,</mark> 您需要重新下载申请表并签字盖章。对于                                                             |   |  |
| > 志愿管理                                 | 在报名阶段收费的高校,您需要重 <mark>新激费。</mark>                                                                                                    |   |  |
| ▶ 我的消息                                 | (2) 联系违规局权,请水将违规重力得补力的科标态。如果请求做力计,请补充违规的科启里新确认违规,您需要里新下额申请表升金字盖章,在高校规定的材料补充时间内将申请表上传到系统,原先的申请表作废。                                                                 |   |  |
| 〉 在线反馈                                 | □ 我已了解并已核实所有信息无误                                                                                                    |   |  |
|                                        | 确认志愿                                                                                                    |   |  |

17. 下载申请表。下载申请表后请检查所填信息是否正确,检查无误后签字、盖

**章**,扫描上传。

| > 报名须知   | 首页 > 志愿管理 > 下载申请表                                                                         |  |  |  |
|----------|-------------------------------------------------------------------------------------------|--|--|--|
| > 确认身份   | <ul> <li>志愿信息:西安交通大学-其他类-少年班-初中应属毕业(第一类)</li> <li>(1) 查看详情</li> </ul>                     |  |  |  |
| > 填报个人信息 |                                                                                           |  |  |  |
| • 基本信息   | <u> 填报志愿</u> 学校审核 成绩查询<br>図<br>図<br>図<br>図<br>の<br>()<br>()<br>()<br>()<br>()<br>()<br>() |  |  |  |
| • 个人照片   |                                                                                           |  |  |  |
| • 中学信息   |                                                                                           |  |  |  |
| • 成绩信息   | 选专业 个人陈述 附加材料 综合信息 预览申请表 強认志愿 <mark>下载申请表</mark> 上传申请表 完成                                 |  |  |  |
| • 选考科目成绩 | 查看志愿值报说明                                                                                  |  |  |  |
| • 综合信息   |                                                                                           |  |  |  |
| • 模考成绩   | 西安交通大字 2025年 其他类 甲请表                                                                      |  |  |  |
|          | 报名号: 251069805000002 申请表编号: <b>####################################</b>                   |  |  |  |

18. 上传申请表时需填写申请表版本号, 详见申请表条形码下方。

| > 报名须知   | 首页 > 志愿管理 > 设置申请表版本号                                                 |
|----------|----------------------------------------------------------------------|
| > 确认身份   | <ul> <li>志愿信息:西安交通大学-其他类-少年班-初中应属毕业(第一类)</li> </ul>                  |
| > 填报个人信息 |                                                                      |
| • 基本信息   | 填报志厚     学校审核     成绩查询       ③     ④     ④                           |
| • 个人照片   |                                                                      |
| • 中学信息   |                                                                      |
| • 成绩信息   | 选专业 个人陈述 附加材料 综合信息 预览申请表 确认志愿 下载申请表 上传申请表 完成                         |
| • 选考科目成绩 | ③ 请先设置要上传的申请表的版本号(申请表编号的后三位),之后才能上传申请表                               |
| • 综合信息   | = m                                                                  |
| • 模考成绩   | 大学2016年普通自主招生申请表                                                     |
| • 单科排名   | * 申请表版本号: 使用最新申请表的版本号(001) ***** ###############################     |
| • 推荐人信息  | 您要上传的申请表编号的后三位                                                       |
| > 志愿管理   | 保存申请表版本号         ######         #################################### |
| ▶ 我的消息 ● |                                                                      |

### 19.上传申请表。

| > 报名须知   | 首页 > 志愿管理 > 上传                 | 扫描版申请表                                                                                                    |
|----------|--------------------------------|----------------------------------------------------------------------------------------------------|
| > 确认身份   | <ul> <li>志愿信息: 西安交通</li> </ul> | 大学 - 其他类 - 少年班 - 初中应属毕业(第一类)                                                                                                    |
| 〉 填报个人信息 |                                |                                                                                                    |
| • 基本信息   | <b>填报志</b> 愿 学校审核              | 成绩查询                                                                                                    |
| • 个人照片   |                                |                                                                                                    |
| • 中学信息   |                                |                                                                                                    |
| • 成绩信息   | 选专业 个人陈述                       | <u>附加材料 综合信息 预览申请表 确认志愿 下载申请表 上传申请表</u> 完成                                                                                                    |
| • 选考科目成绩 | 申请表版本号:                        | 001 修改版本号                                                                                                    |
| • 综合信息   | 上传扫描版申请表:                      | 下载PDF版申请表                                                                                                    |
| • 模考成绩   |                                |                                                                                                    |
| • 单科排名   |                                |                                                                                                    |
| • 推荐人信息  |                                | 添加图片                                                                                                    |
| > 志愿管理   |                                |                                                                                                    |
| 〉 我的消息 ○ |                                | 申请表上传时间: 2025-01-13 00:00 之前, 过期后将不允许上传,未完成上传申请表的志愿是无                                                                                                    |
| > 在线反馈   |                                | 效志愿。                                                                                                    |
|          |                                | <ol> <li>请将填报志愿后生成的申请表(如有修改以最新版为准)下载后打印,经中学审核盖查、个人签名后扫描(或<br/>拍隔,圆片要清晰)上传。</li> <li>仅允许上传 jpcg 稽式(含,jpg和,jpeg两种文件扩展名)的图片。</li> <li>第张申请表图片大小不超过10M。</li> <li>请上传版本号为 001 的申请表的扫描版图片。</li> </ol> |
|          |                                | 上传申请表未完成<br>上传申请表后,请务必点击完成上传按钮,否则报名无效。                                                                                                    |
|          |                                | 完成上传                                                                                                    |

#### 20. 上传完签字盖章的申请表后,报名完成。

| > 报名须知                   | 首页 > 志愿管理 > 完成情况                                                                        |   |  |  |
|--------------------------|-----------------------------------------------------------------------------------------|---|--|--|
| > 确认身份                   | <ul> <li>志愿信息: 西安交通大学 - 其他关 - 少年班 - 初中应属毕业(第一关)</li> </ul>                              |   |  |  |
| > 填报个人信息                 |                                                                                         |   |  |  |
| • 基本信息                   | <u>靖報志</u> 厚 学校审核 成绩直询                                                                  |   |  |  |
| • 个人照片                   |                                                                                         |   |  |  |
| • 中学信息                   | _ <b>0</b> _ <b>0</b> _ <b>0</b> _ <b>0</b> _ <b>0</b> _ <b>0</b> _ <b>0</b> _ <b>0</b> | _ |  |  |
| • 成绩信息                   | 选专业 个人陡述 附加材料 综合信息 预览申请表 确认志愿 下载申请表 上传申请表 完成                                            |   |  |  |
| •选考科目成绩                  |                                                                                         |   |  |  |
| <ul> <li>综合信息</li> </ul> | 恭喜怒已完成志思琪我,请何心等待志思局权审核。     如果您需要修改志愿信息,请联系志愿高校。                                        |   |  |  |
| • 模考成绩                   | 您可以在2025-01-13 00:00:00前 重传申请表。                                                         |   |  |  |
| <ul> <li>单科排名</li> </ul> |                                                                                         |   |  |  |
| • 推荐人信息                  |                                                                                         |   |  |  |
| 〉去原管理                    |                                                                                         |   |  |  |
| 入 采的消息 。                 |                                                                                         |   |  |  |
| 7 37683/1755. U          |                                                                                         |   |  |  |
| > 在线反馈                   |                                                                                         |   |  |  |

21. 请在材料审核期间关注系统内"志愿管理"的志愿状态,后续工作安排注意查

看"我的消息"通知和招办主页(zs.xjtu.edu.cn)的后续工作通知。

| > 报名须知                     | 首页 > 志愿管理                                                                                                    |     |  |
|----------------------------|----------------------------------------------------------------------------------------------------|-----|--|
| > 确认身份                     | () 说明                                                                                                    |     |  |
| > 填报个人信息                   | 1. 请注意各高校各报名类型的报名时间,您需要在志愿高校的报名时间内填报、确认志愿并上传签字盖章后的申请表。                                                                                    |     |  |
|                            | <ol> <li>2. 对于"待补充材料"的志愿,您需要在高校指定的截止时间前重新确认志愿并重新完成上传签字盖章后的申请表。</li> <li>3. 你可以随时取消"结确认" "结补本材料"和"报冬去成功"的主席,但对于已确认且未被告诉的主席。口能在高</li> </ol> |     |  |
|                            | 5. 这些以短期的我们一种地域、、1997;5000年,和100日本1009,自动心态,但从11日地的日本版单级的心态,只能在同校的规定时间内取消志愿。不能取消已审核的志愿。                                                   |     |  |
| • 个人照斤                     |                                                                                                    |     |  |
| • 中学信息                     | • 西安交通大学 - 其他类 - 少年班 - 初中应届毕业<br>信服去原                                                                                                    |     |  |
| • 成绩信息                     |                                                                                                    |     |  |
| • 选考科目成绩                   | ● 下一步要做:填报志愿 取消报名                                                                                                    |     |  |
| <ul> <li>综合信息</li> </ul>   | () 请士2025-01-13 00:00前完成志愿填报,未完成填报的志愿为无效志愿。                                                                                               |     |  |
| • 模考成绩                     |                                                                                                    | U I |  |
| • 单科排名                     | 添加志愿                                                                                                    |     |  |
| • 推荐人信息                    |                                                                                                    |     |  |
| > 志愿管理                     |                                                                                                    |     |  |
| ▶ 我的消息                     |                                                                                                    |     |  |
| > 在线反馈                     |                                                                                                    |     |  |
|                            |                                                                                                    |     |  |
| ▶ 报名须知                     | 首页 > 我的消息                                                                                                    |     |  |
| > 确认身份                     | 我的消息                                                                                                    |     |  |
| ▶ 捕捉众↓ 佳自                  | 主法※自 已读消息                                                                                                    |     |  |
|                            |                                                                                                    |     |  |
| • 基本信息                     | <b>当</b> 元木)(),同忌。                                                                                                    |     |  |
| • 个人照片                     |                                                                                                    |     |  |
| • 中学信息                     |                                                                                                    |     |  |
| <ul> <li>成绩信息</li> </ul>   |                                                                                                    |     |  |
| • 选考科目成绩                   |                                                                                                    |     |  |
| <ul> <li>● 综合信息</li> </ul> |                                                                                                    |     |  |
| ● 樟老成结                     |                                                                                                    |     |  |
| - 英利地尔                     |                                                                                                    |     |  |
|                            |                                                                                                    |     |  |
| ● 推存入信息                    |                                                                                                    |     |  |
| > 志愿管理                     |                                                                                                    |     |  |
| > 我的消息                     |                                                                                                    |     |  |
| > 在线反馈                     |                                                                                                    |     |  |